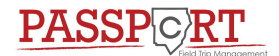

2. Select Student

## Field Trips in ParentVue

1. Log in to ParentVue

Login

ParentVUE

Cobb County School District

**User Name** 

Password

Login

Forgot Password

Not Selected

11 5G 🔲

0

1:28 -

ø

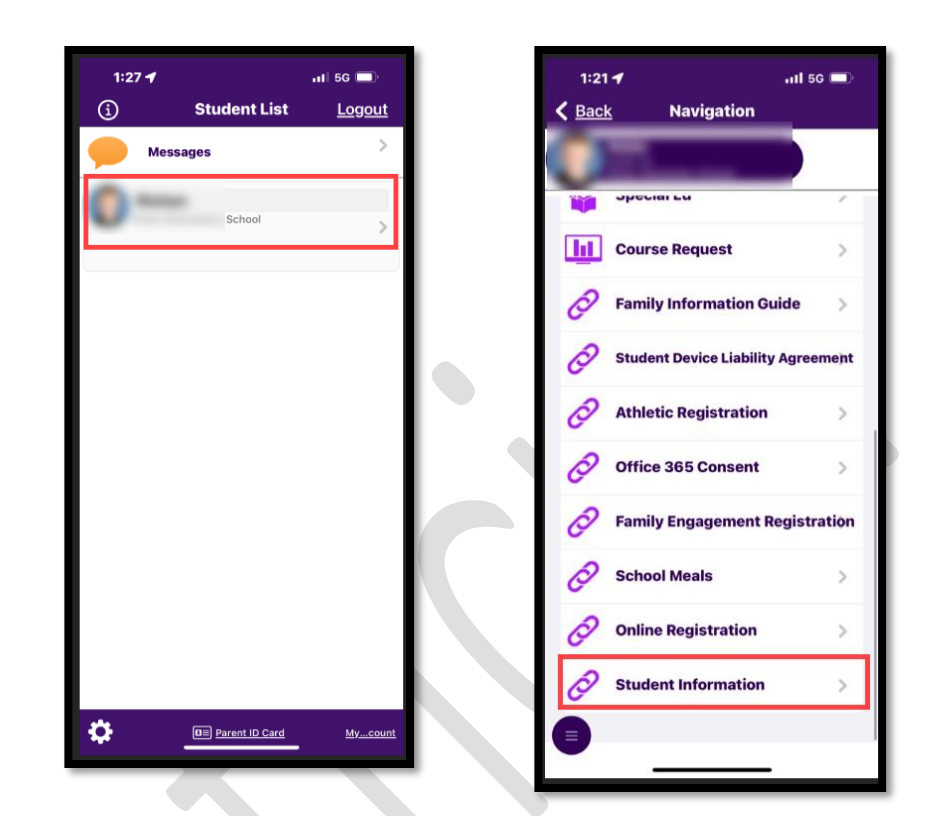

4. Click on Student Field Trip Permission

Edup

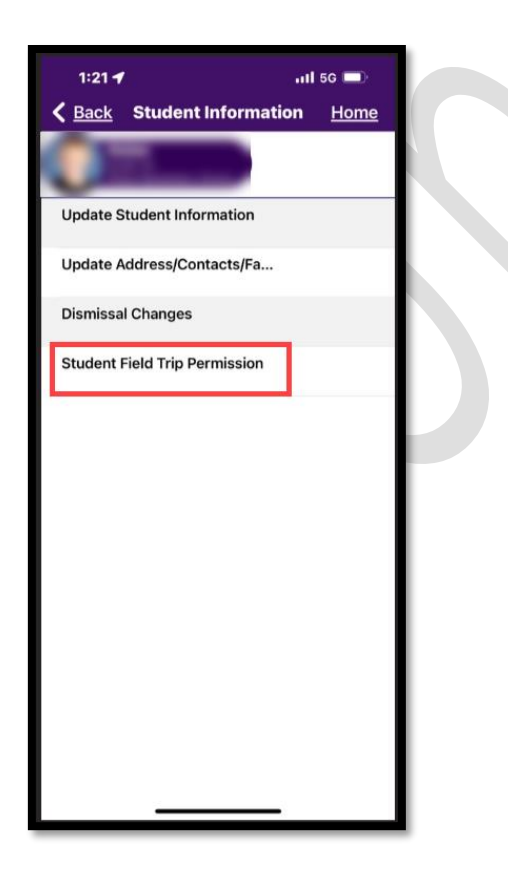

5. Click on Field Trips (Green tile indicates Action is Required)

| dents |                                            |
|-------|--------------------------------------------|
|       |                                            |
|       | Student ID:                                |
|       | Information/Contacts                       |
|       | 회 Enrollment Documents                     |
|       | Vedical Information                        |
|       | <ul> <li>Transfer(s) Apply/View</li> </ul> |
|       | Lub/Organization Opt-Out                   |
|       | ے Enroll in ASP                            |
|       | Wiew/Change After School Dismissal         |
|       | Get Carline Dismissal Bar Code             |
|       | Field Trips - Action Required (1)          |

3. Scroll & Select Student Information